# HOW DO I UPDATE MY CONTACT INFORMATION?

Most updates can be made within your **Manpower Account** (<u>www.manpower.com</u>). For further assistance, please reach out to your Manpower Representative.

# ADDRESS

Go to your *Dashboard* > *Profile*. Click **Edit Profile** and expand the "Personal Information" section. Update your residence and/or mailing address. Once complete, click **Save** to complete the update.

## PHONE NUMBER

#### Multi-Factor Authentication Phone Number

- If unable to log into your Manpower Account because the phone number used to complete mult-factor autentification is no longer accessible (e.g. lost phone), contact the Manpower Service Centre.
- If able to log into your Manpower Account prior to changing the phone number used in multifactor authentication, go to your *Dashboard > Account Settings > Account Details*. Click Update Phone Number and follow prompts. Once complete, click Save to complete the update.

#### **Contact Phone Number**

Go to your *Dashboard* > *Profile*. Click **Edit Profile** and expand the "Personal Information" section. Update your contact phone number. Once complete, click **Save** to save your changes.

### **EMAIL**

Contact your Manpower Representative to update your email. For security purposes, the email must be unique to you and accessible to receive a verification code. The email you use for your Manpower Account and what we have on file for you in our database must match to view your employment related information.

### NAME

Go to your *Dashboard* > *Account Settings* > *Account Details*. Click **Update Name** and follow prompts to update. Once complete, click **Save** to complete the update.

Manpower is committed to protecting your personal information. That's why we use multifactor authentication (MFA) as part of the log-in process with your Manpower Account.

- **Email.** The email used to create your account becomes your username. This email MUST be the same as what we have on file for you. If this email changes, a new account must be created so that you can access your employment information.
- **Phone Number.** The phone number used to create your account must be accessible every time you log-in. You will be asked to enter a verification code, which is either sent via text or you can choose a phone call. If you no longer have access to this phone, you will need to contact your Manpower Representative for assistance.

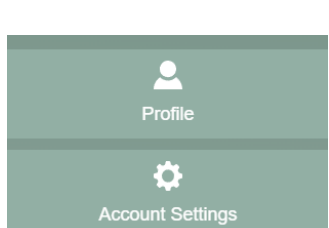